# DEBRANDING ROUTERÓW ZyXEL P-2602R-D1A / P-2602RL-D1A / Babybox TP

Materiał jest przeznaczony dla byłych klientów Netii i TP S.A., którzy z różnych powodów nie byli w stanie przywrócić w swoim routerze firmowego oprogramowania ZyXel-a (technicy Netii robią to po upływie terminu obowiązywania umowy). Użytkownicy, których nadal obowiązuje umowa, powinni być świadomi tego, że jakakolwiek ingerencja w oprogramowanie routera powoduje utratę praw gwarancyjnych na sprzęt. Ponadto, Babybox ( o ile nie zostało to inaczej ustalone w umowie), jest własnością Telekomunikacji Polskiej <u>S.A.</u> i ingerencja w jego firmware może wiązać się z naliczeniem opłaty karnej .

Dodanie nowej sekcji dotyczącej Babybox-a TP i wszystkich późniejszych uwag dotyczących tego modelu (tekst w kolorze zielonym ) zawdzięczamy Łukaszowi Rebelińskiemu, który w imponującym tempie dokonał pomyślnego upgrade FW i zechciał podzielić się swoimi doświadczeniami :) .

Pamiętaj, że wszystkie działania podejmujesz na własną odpowiedzialność: błąd przy wykonywaniu procedury możesz przypłacić trwałym unieruchomieniem routera !!! Debranding powoduje również utratę wszelkich ustawień użytkownika, w tym loginów i haseł do VoIP!!!

Potrzebny sprzęt i software to:

- 1. Kabelek szeregowy <u>dostosowany do pracy przy poziomach logicznych 0/3,3V</u> (np, od telefonu komórkowego starego typu), opcjonalnie: kabelek USB z emulatorem portu szeregowego.
- 2. Windowsowy Hyperterminal (jest w systemie);
- 3. Firmware do routera Zyxel P-2602RL-D1A, dostępne na uploadach firmy;
- 4. System Windows XP 32-bit i Windows 7 32-bit, na innych systemach nie sprawdzone;
- 5. Komputer z portem szeregowym (jeśli wykorzystujemy kabelek szeregowy).

Etap backup'u oryginalnego oprogramowania muszę, niestety, pominąć: do jego wykonania potrzebna jest znajomość hasła do telnetu, któe nie jest dostępne w obrandowanych przez Netię routerach. Można je co prawda zdekodować, ale to zupełnie inny temat, który nie będzie tutaj omawiany.

## 1. Otwieramy router

Wizualnie model P2602RL-D1A różni się od P2602R-D1A posiadaniem gniazda telefonii analogowej PSTN, umieszczonego pomiędzy przyciskiem "RESET" a gniazdem "PHONE2". W modelach rozprowadzanych przez Netię gniazdo to – o ile występuje - jest przeważnie zaślepione nalepką "VOID". Babybox TP zgodnie ze stanem mojej wiedzy wydaje się występować tylko w wersji RL.

Po odkręceniu dwóch wkrętów z tyłu urządzenia, zwalniamy ostrożnie cztery zatrzaski uwidocznone na foto.

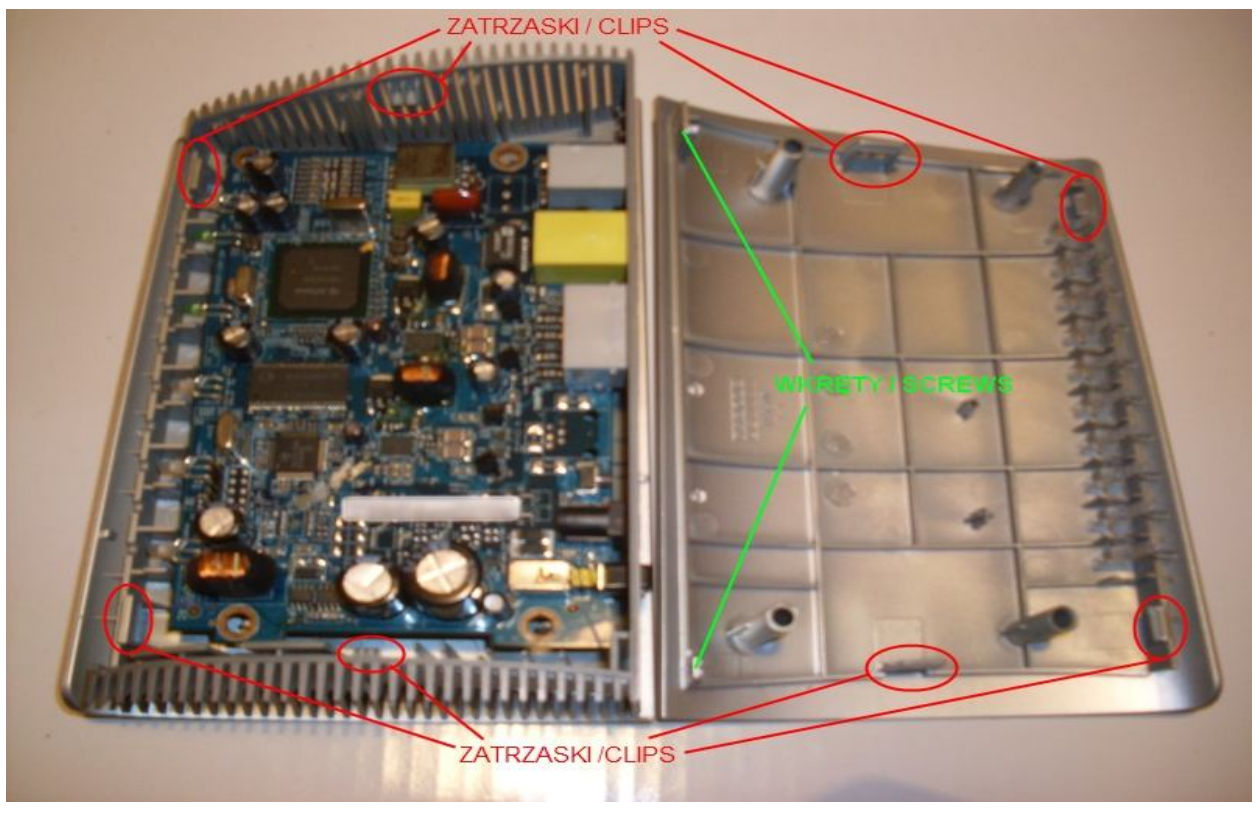

# 2. Przygotowujemy kabel szeregowy

Ja osobiście wykorzystałem stary kabel od telefonu Siemens C-25. Po ucięciu wtyczki dolutowałem złącze 1x5 pin (pod tzw. goldpiny). Ze względu na specyficzną budowę tego kabelka (nie jest on zasilany z portu COM tylko z baterii telefonu) musiałem dodatkowo podać mu napięcie zasilające 3,3V z routera. W przypadku innych kabli może to nie być potrzebne i wykorzystujemy tylko Rx,Tx i GND, wtedy zamiast złącza 1x5 możemy wykorzystać wtyczkę od starego przewodu audio do CD-ROM-u (1x4 pin)

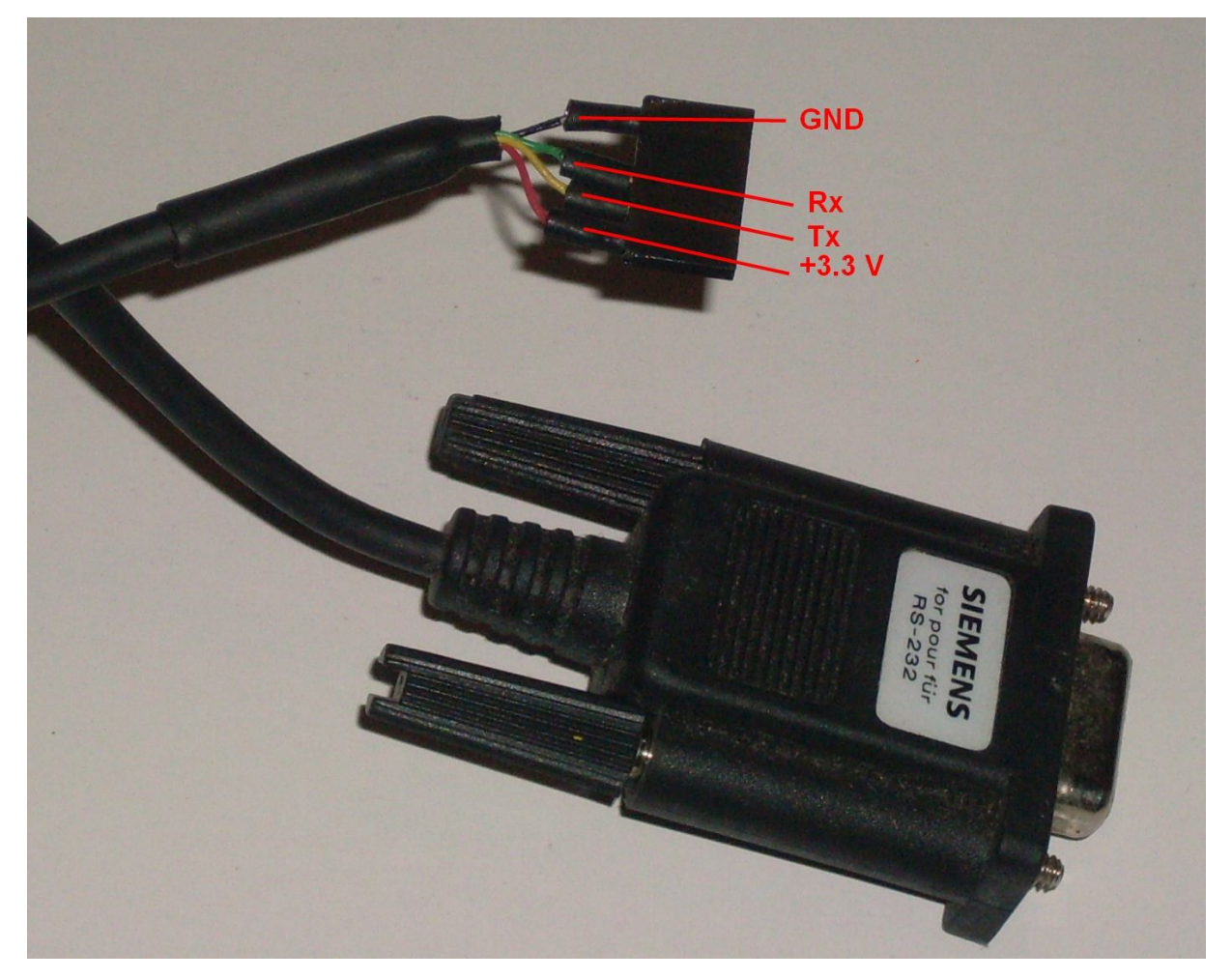

Uwaga! Zamieszczone zdjęcie ma jedynie charakter poglądowy: w zależności od serii produkcyjnej, przewody przyporządkowane do danych sygnałów mogą się różnić kolorami nawet w ramach tego samego modelu kabla, więc koniecznie należy na podstawie tej strony:

http://pinouts.ru/pin CellularPhonesCables.shtml

zweryfikować "pinologię" złącza i dopiero potem- lutować (THX Łukasz).

W przypadku zastosowania kabelka Nokii DAU-9P - ze względu na jego minimalistyczną konstrukcję - maksymalna i chyba jedyna działająca prędkość bodowa to 19200 bps. Firmware będzie się wczytywał ok. pół godziny, ale są sygnały, że upgrade przebiega pomyślnie (THX gienek-68).

# 2a. (Opcjonalnie) Przygotowujemy kabelek USB

Najpopularniejsze typy kabelków USB dostępnych w handlu i sposoby ich przeróbki są opisane pod tym adresem: http://www.stkaiser.de/anleitung/

w sekcji "USB-Adapter".

## 3. Podłączamy przewód do konsoli routera

Router jest już przygotowany do tej operacji: ma fabrycznie wlutowane "goldpiny" konsoli. Oczywiście, uważamy, żeby nie pomylić masy z zasilaniem!!! Radzę nawet zaślepić nie używany otworek w złączu od strony kabla- wtedy odwrotne połączenie nie będzie możliwe.

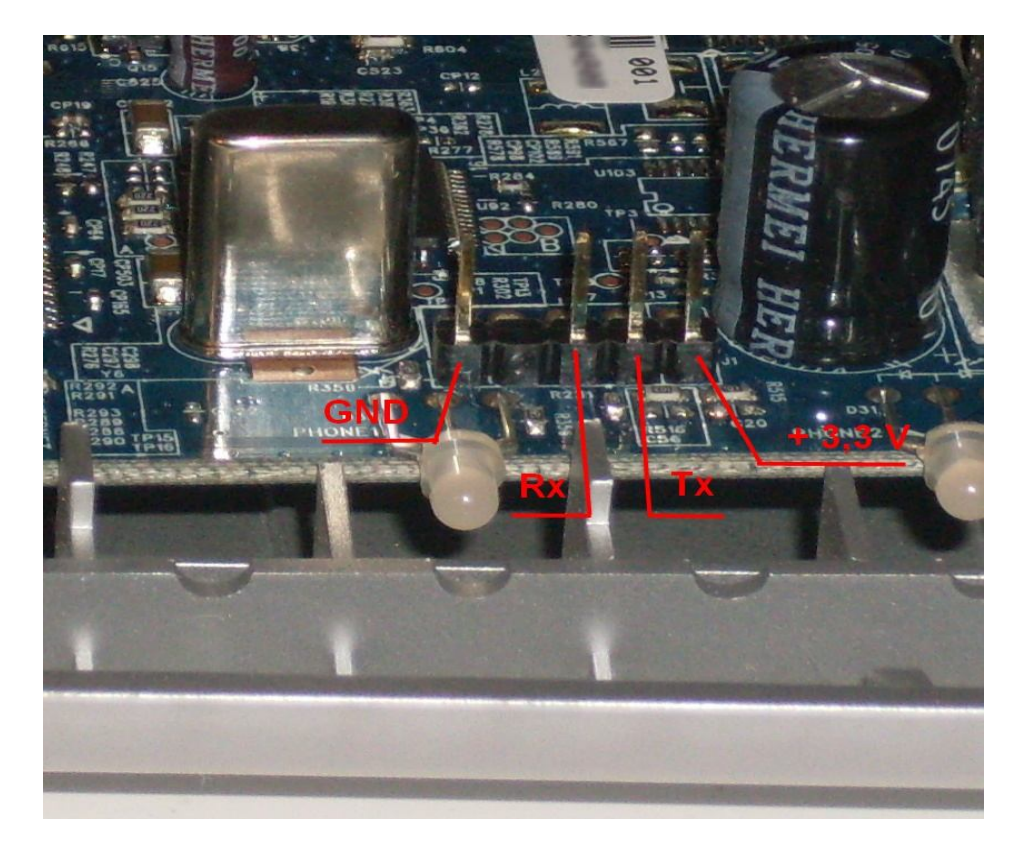

#### 4. Bootujemy konsolę

Podłączamy kabel do wyłączonego routera, wywołujemy Hyperterminal (Programy> Akcesoria> Komunikacja).

Tworzymy nowe połączenie o następujących parametrach:

| stawienia portu                                   |      |                |      |
|---------------------------------------------------|------|----------------|------|
|                                                   |      |                |      |
| Liczba <u>b</u> itów na<br><mark>s</mark> ekundę: | 9600 | •              |      |
| Bity <u>d</u> anych:                              | 8    | •              |      |
| P <u>a</u> rzystość:                              | Brak | •              |      |
| Bity <u>s</u> topu:                               | 1    | •              |      |
| St <u>e</u> rowanie<br>przepływem:                | Brak | <u>-</u>       |      |
|                                                   |      | Przywróć domys | ślne |
| -                                                 |      |                |      |

Włączamy router. Powinna prawie natychmiast pojawić się komunikacja. Jeśli tak nie jest, przyczyna tkwi w kablu -być może potrzebne jest zasilanie z routera (wtedy kompletnie brak jekichkolwiek oznak życia) albo błędnie zostały ustawione parametry połączenia.

```
Zyxel - HyperTerminal
                                                                               - 0 ×
File Edit View Call Transfer Help
02 30 3
                                                                                   *
 Bootbase Version: V1.13 | 02/16/2006 14:05:00
 RAM: Size = 32768 Kbytes
 DRAM POST: Testing:
                           - OK
 Bootbase Version: V1.13 | 02/16/2006 14:05:00
RAM: Size = 32768 Kbytes
 DRAM POST: Testing: 32768K
 OK
 FLASH: AMD 32M *1
 ZvNOS Version: V3.40(ASU.1) | 04/21/2008
                                                    10:35:08
 Press any key to enter debug mode within 3 seconds.
4
                Auto detect
                          115200 8-N-1
                                           CAPS NUM Capture
                                                             Print echo
Connected 00:05:24
                                    SCROLL
```

Jeżeli w przeciągu 3 sekund naciśniemy jakiś klawisz, konsola przejdzie do trybu debuggowania. Wpisujemy polecenie (nie jest istotne, czy wprowadzamy małymi, czy dużymi literami- ja wprowadzałem małymi, ale w tekście piszę dużymi, aby małe "L" nie myliło się z jedynką):

## ATSH

(dump manufacturer related data in ROM) i zatwierdzamy "Enterem"

| 🏀 Zyxel - HyperTerminal                                                        |      |
|--------------------------------------------------------------------------------|------|
| <u>File Edit View Call Transfer Help</u>                                       |      |
|                                                                                |      |
| Enter Debug Mode                                                               | •    |
| atsh                                                                           |      |
| ZyNOS Version : V3.40(ASU.1)   04/21/2008 10:35:08                             |      |
| Bootbase Version : V1.13   02/16/2006 14:05:00                                 |      |
| Vendor Name : ZyXEL Communications Corp.                                       |      |
| Product Model : P-2602R-D1A                                                    |      |
| ZyNOS ROM address : b0020000                                                   |      |
| System lype : /                                                                |      |
| MAC Address : 00 6                                                             |      |
| Default Country Code : F6                                                      |      |
| Boot Module Debug Flag : 00                                                    |      |
| RomFile Version : 44                                                           |      |
| RomFile Checksum : 55d8                                                        |      |
| ZyNOS Checksum : c01e                                                          |      |
| Core Checksum : 410/                                                           |      |
| SNMP MIB_level & OID : 060102030405060708091011121314151617181920              | 1    |
| Main Feature Bits : CO                                                         |      |
| Other Feature Bits :                                                           |      |
|                                                                                |      |
| 00 00 00 00 00 00 00 00-01 41 13 00 00 00                                      |      |
| OK NO NO NO NO NO NO NO NO NO NO NO NO NO                                      |      |
|                                                                                | · [] |
| Connected 00:06:48 Auto detect 115200 8-N-1 SCROLL CAPS NUM Capture Print echo |      |

Czerwoną ramką są obwiedzione tzw. feature bits, które są m.in. wyróżnikiem providera, w tym przypadku-Netii. W przypadku Babybox'a screen wygląda następująco:

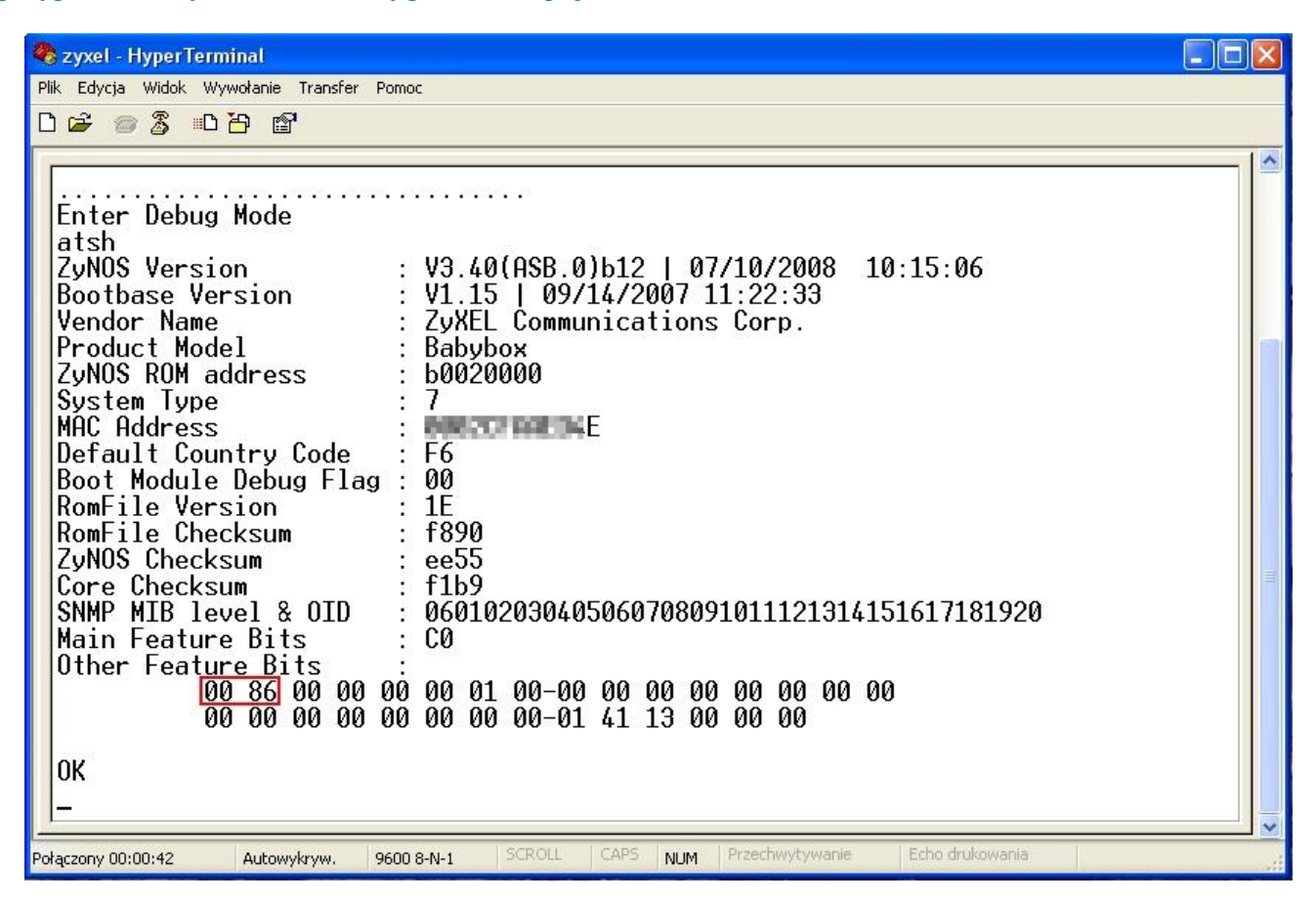

W czerwonej ramce – analogicznie - feature bits ustawione przez TP S.A.

Teraz wprowadzamy konsolę w tryb debuggowania. Aby tego dokonać, musimy wydać odpowiednie polecenie wraz z hasłem. Hasło jest powiązane z ostatnim półbajtem adresu MAC routera. W moim przypadku (patrz screen powyżej) adres kończył się na 6, stąd zgodnie z poniższą tabelą hasło do trybu debug to 8C43C295.

| Ostatnia cyfra | Hasło    |
|----------------|----------|
| 0 lub 8        | 10F0A563 |
| 1 lub 9        | 887852B1 |
| 2 lub A        | C43C2958 |
| 3 lub B        | 621E14AC |
| 4 lub C        | 310F0A56 |
| 5 lub D        | 1887852B |
| 6 lub E        | 8C43C295 |
| 7 lub F        | C621E14A |

Wpisujemy polecenie:

#### ATEN1,<HASŁO>

(set BootExtension Debug Flag)

| 🍓 Zyxel - HyperTerr        | ninal                         |              |        |      |     |         |            |    |
|----------------------------|-------------------------------|--------------|--------|------|-----|---------|------------|----|
| <u>File Edit View Call</u> | <u>T</u> ransfer <u>H</u> elp |              |        |      |     |         |            |    |
|                            | 12 2                          |              |        |      |     |         |            |    |
| aten1,8C43<br>OK           | C295                          |              |        |      |     |         |            | 11 |
| 4                          |                               |              |        |      |     |         |            |    |
| Connected 00:15:19         | Auto detect                   | 115200 8-N-1 | SCROLL | CAPS | NUM | Capture | Print echo | 1. |

Konsola przeszła do trybu debug.

Teraz tworzymy bufor roboczy, wydając kolejno polecenia:

# ATCL

(clear working buffer)

# ATCB

(copy from FLASH ROM to working buffer)

## ATBU

(dump manufacturer related data in working buffer)

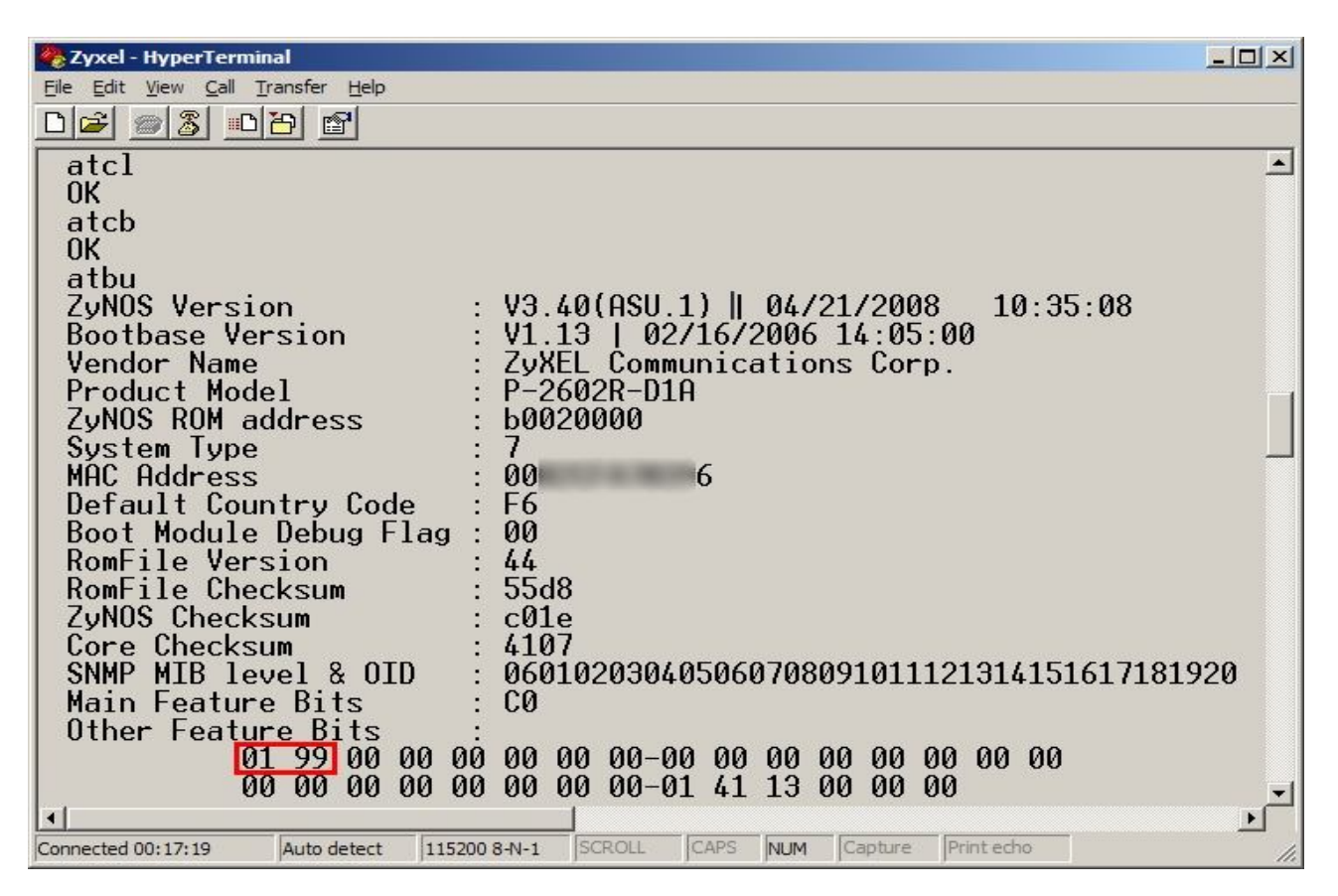

Teraz określamy lokalizację "feature bits" w pamięci RAM, podglądając 100 pierwszych bajtów poczynając od adresu 0x94003110

#### ATDU 0X94003110,100

(dump memory contents from address 0x94003110 for length 100)

| 🗞 Zyxel - HyperTerminal                                                                                                    | X |
|----------------------------------------------------------------------------------------------------|---|
| Eile Edit View Call Transfer Help                                                                                                    |   |
|                                                                                                    |   |
| atdu 0x94003110,100         94003110: 00 00 00 00 00 00 00 00 00 00 00 00 5A 79 58 45         94003120: 4C 20 43 6F 6D 6D 75 6E-69 63 61 74 69 6F 6E 73         94003130: 20 43 6F 72 70 2E 00 00-00 00 00 00 50 2D 32 36         94003140: 30 32 52 4C 2D 44 31 41-00 00 00 00 00 00 00 00 00 00         94003150: 00 00 00 00 00 00 00 00 00 00 00 00 0                                                                                                    | • |
| 940031C0:       00       00       00       00       00       00       00       00       00       00       00       00       00       00       00       00       00       00       00       00       00       00       00       00       00       00       00       00       00       00       00       00       00       00       00       00       00       00       00       00       00       00       00       00       00       00       00       00       00       00       00       00       00       00       00       00       00       00       00       00       00       00       00       00       00       00       00       00       00       00       00       00       00       00       00       00       00       00       00       00       00       00       00       00       00       00       00       00       00       00       00       00       00       00       00       00       00       00       00       00       00       00       00       00       00       00       00       00       00       00       00 | J |

Jak widać powyżej, pierwszy interesujący nas bajt ma adres 0x94003164, a drugi- 0x94003165. W Babybox-ie poszukujemy oczywiście sekwencji "00 86"

#### UWAGA: W TWOIM ROUTERZE – W ZALEŻNOŚCI OD WERSJI OPROGRAMOWANIA- TEN ADRES MOŻE BYĆ INNY!!! POWYŻSZY SCHEMAT PRZEDSTAWIA TYLKO, JAK GO OKREŚLIĆ!!!

Teraz upewniamy się, że dobrze określiliśmy adres, podglądając tylko dwie interesujące nas komórki pamięci z RAM. Odpowiedzią powinny być feature bits- jeśli tak nie jest, liczymy od nowa aż do skutku, bo po modyfikacji niewłaściwej lokacji pamięci ROUTER MOŻE SIĘ NIEODWRACALNIE ZABLOKOWAĆ !!!

#### ATDU 0X94003164,2

Po uzyskaniu pozytywnej odpowiedzi (01 99, a dla Babybox 00 86) możemy już zmienić zawartość komórek w buforze, aby ustawić feature bits takie, jakie są w "uwolnionym" oprogramowaniu ZyXEL-a, czyli 9D i 17:

#### ATWB 0X94003164,9D

(write address 0x94003164 with 16-bit value 9d)

#### ATWB 0X94003165,17

Teraz upewniamy się, że zawartość interesującej nas lokacji pamięci w buforze została zmieniona:

#### ATDU 0X94003164,2

Odpowiedzią powinny być zmienione wartości feature bits, czyli 9d i 17

| 🍖 Zyxel - HyperTerminal                  |              |        |      |     |         |            |    |          |
|------------------------------------------|--------------|--------|------|-----|---------|------------|----|----------|
| <u>File Edit View Call Transfer Help</u> |              |        |      |     |         |            |    |          |
|                                          |              |        |      |     |         |            |    |          |
| atdu 0x94003164,2<br>94003164: 01 99     |              |        |      |     |         |            | •• | <u> </u> |
| OK<br>atwb 0x94003164,9d                 |              |        |      |     |         |            |    |          |
| atwb 0x94003165,17<br>0K                 |              |        |      |     |         |            |    |          |
| atdu 0x94003164,2<br>94003164: 9D 17     |              |        |      |     |         |            |    | -        |
| •                                        |              |        |      |     |         |            |    |          |
| Connected 00:41:24 Auto detect           | 115200 8-N-1 | SCROLL | CAPS | NUM | Capture | Print echo |    | 1.       |

Do tego momentu możemy bezkarnie wyłączać router i powtarzać całą procedurę od nowa bez żadnych konsekwencji. Dalsze działania są nieodwracalne.

Jeśli wszystko jest w porządku, przepisujemy zawartość bufora do pamięci flash:

## ATBT1

(block0 write enable (1=enable, other=disable))

## ATSB

(save working buffer to FLASH ROM)

Flash został zapisany- teraz pozostaje tylko sprawdzić, czy wszystko poszło dobrze, poleceniem:

#### ATBU

| Ele Edt Yew Call Transfer Help         Image: State State | 💑 Zyxel - HyperTerminal                                                                                                    | × |
|----------------------------------------------------------------------------------------------------|----------------------------------------------------------------------------------------------------|---|
| ATBT1          OK       atsb         i.i.       OK         atbu       ZyNOS Version       : V3.40(ASU.1)   04/21/2008 10:35:08         Bootbase Version       : V1.13   02/16/2006 14:05:00         Vendor Name       : ZyXEL Communications Corp.         Product Model       : P-2602R-D1A         ZyNOS ROM address       : b0020000         System Type       : 7         MAC Address       : 00         Gefault Country Code       : F6         Boot Module Debug Flag       : 00         RomFile Checksum       : c01e         Core Checksum       : 4107         SNMP MIB level & 0ID       : 060102030405060708091011121314151617181920         Main Feature Bits       : C0         Other Feature Bits       : C0                                                                                                    | Eile Edit View Call Transfer Help                                                                                                    |   |
| ATBT1<br>OK<br>atsb<br><br>OK<br>atbu<br>ZyNOS Version : V3.40(ASU.1)   04/21/2008 10:35:08<br>Bootbase Version : V1.13   02/16/2006 14:05:00<br>Vendor Name : ZyXEL Communications Corp.<br>Product Model : P-2602R-D1A<br>ZyNOS ROM address : b0020000<br>System Type : 7<br>MAC Address : 00 6<br>Default Country Code : F6<br>Boot Module Debug Flag : 00<br>RomFile Version : 44<br>RomFile Checksum : 55d8<br>ZyNOS Checksum : c01e<br>Core Checksum : 4107<br>SNMP MIB level & 0ID : 060102030405060708091011121314151617181920<br>Main Feature Bits : C0<br>Other Feature Bits : C0                                                                                                    |                                                                                                    |   |
| Default Country Code : F6<br>Boot Module Debug Flag : 00<br>RomFile Version : 44<br>RomFile Checksum : 55d8<br>ZyNOS Checksum : c01e<br>Core Checksum : 4107<br>SNMP MIB level & OID : 060102030405060708091011121314151617181920<br>Main Feature Bits : C0<br>Other Feature Bits : 00<br>0ther Feature Bits :                                                                                                    | ATBT1         OK         atsb         ÖK         atbu         ZyNOS Version       : V3.40(ASU.1)   04/21/2008       10:35:08         Bootbase Version       : V1.13   02/16/2006       14:05:00         Vendor Name       : ZyXEL Communications Corp.         Product Model       : P-2602R-D1A         ZyNOS ROM address       : b0020000         System Type       : 7         MAC Address       : 00       6 |   |
| RomFile Version       : 44         RomFile Checksum       : 55d8         ZyNOS Checksum       : c01e         Core Checksum       : 4107         SNMP MIB level & OID       : 060102030405060708091011121314151617181920         Main Feature Bits       : C0         Other Feature Bits       :         9D 17 00 00 00 00 00 00 00 00 00 00 00 00 00                                                                                                    | Default Country Code : F6<br>Boot Module Debug Flag : 00                                                                                                    |   |
| RomFile Checksum       : 55d8         ZyNOS Checksum       : c01e         Core Checksum       : 4107         SNMP MIB level & OID       : 060102030405060708091011121314151617181920         Main Feature Bits       : C0         Other Feature Bits       :         9D 17       00 00 00 00 00 00 00 00 00 00 00 00 00                                                                                                    | RomFile Version : 44                                                                                                    |   |
| Zynos Checksum       : Cole         Core Checksum       : 4107         SNMP MIB level & OID       : 060102030405060708091011121314151617181920         Main Feature Bits       : C0         Other Feature Bits       :         9D 17 00 00 00 00 00 00 00 00 00 00 00 00 00                                                                                                    | RomFile Checksum : 55d8                                                                                                    |   |
| SNMP MIB level & OID : 060102030405060708091011121314151617181920<br>Main Feature Bits : C0<br>Other Feature Bits :<br>90 17 00 00 00 00 00 00 00 00 00 00 00 00 00                                                                                                    | Core Checksum : CULE                                                                                                    |   |
| Main Feature Bits : CO<br>Other Feature Bits :<br>190 17 00 00 00 00 00 00 00 00 00 00 00 00 00                                                                                                    | SNMP MIB level & OID : 060102030405060708091011121314151617181920                                                                                                    |   |
| Uther Feature Bits :<br>190 17 00 00 00 00 00 00 00 00 00 00 00 00 00                                                                                                    | Main Feature Bits : CO                                                                                                    |   |
|                                                                                                    | Uther Feature Bits :                                                                                                    |   |
|                                                                                                    |                                                                                                    |   |
|                                                                                                    |                                                                                                    |   |
| OK 🗾                                                                                                    | OK                                                                                                    | 1 |
|                                                                                                    |                                                                                                    |   |

Jak widać, programowanie przebiegło pomyślnie.

Teraz zwiększamy prędkość konsoli do 115200 bps, aby wgrywanie FW nie trwało wieki :

ATBA5 (Uwaga: dla kabelka DAU-9P wydajemy polecenie ATBA2) (change baudrate. 1:38.4k, 2:19.2k, 3:9.6k 4:57.6k 5:115.2k)

| 🍓 Zyxel - HyperTerminal                                                   |                                                 | _O×      |
|---------------------------------------------------------------------------|-------------------------------------------------|----------|
| <u>File E</u> dit <u>V</u> iew <u>C</u> all <u>T</u> ransfer <u>H</u> elp |                                                 |          |
|                                                                           |                                                 |          |
| atba5                                                                     |                                                 | <u> </u> |
| Now, console speed w                                                      | ill be changed to 115200 bps                    | -        |
|                                                                           |                                                 | -        |
|                                                                           |                                                 | •        |
| Connected 00:50:10 Auto detect                                            | 115200 8-N-1 SCROLL CAPS NUM Capture Print echo |          |

NIE WYŁĄCZAJĄC ROUTERA rozłączamy połączenie w Hyperterminalu (Wywołanie > Odłącz) i zmieniamy prędkość bodową konsoli, również na 115200 (Plik > Właściwości >Konfiguruj). Łączymy się ponownie.

| Zyxel - HyperTerminal                           | _[0]                   |
|-------------------------------------------------|------------------------|
| Plik Edycja Widok Wywołanie Transfer Pomoc      |                        |
| Czekaj na wywołanie                             |                        |
| Zakończ oczekiwanie                             |                        |
| Odłącz                                          |                        |
|                                                 |                        |
| <u></u>                                         |                        |
| (                                               | Þ                      |
| ozłącza z systemem zdalnym.                     |                        |
|                                                 |                        |
| Zyxel - HyperTerminal                           |                        |
| ik Edycja Widok Wywołanie Transfer Pomoc        |                        |
| Nowe połączenie                                 |                        |
| Zanisz                                          |                        |
| Zapisz jako                                     |                        |
|                                                 |                        |
| Davkui                                          |                        |
|                                                 |                        |
| Właściwości                                     | J                      |
| Zakończ Alt+F4                                  |                        |
|                                                 |                        |
| łaściwości: Zyxel                               | 🛛 🗙 Właściwości: COM1  |
| Łączenie z Ustawienia )                         | Ustawienia portu       |
| 1                                               |                        |
| Zyxel Zmień ikonę                               |                        |
|                                                 | Liczba bitów na 115200 |
|                                                 | sekundę: In 19200      |
| Kraj/region: Polska (48)                        | Bity danych:           |
| Wprowadź numer kierunkowy bez prefiksu rozmowy  |                        |
| zamiejscowej.                                   | Parzuetość: Prok       |
| Numer 42                                        |                        |
| Numer telefonu:                                 | Piturtenu: 1           |
|                                                 |                        |
| Połącz<br>używając: COM1                        | Sterowanie             |
| Konfigura                                       | przepływem: Brak       |
|                                                 |                        |
| 🔽 Użyj kodu kraju/regionu i numeru kierunkowego | Przywróć domyślne      |
| Ponownie wybierz numer, jeśli zajęte            |                        |
|                                                 |                        |
| OK Anuluj                                       | OK Anuluj Zastosuj     |

| 🍓 Zyxel - HyperTer     | minal                                                 |  |  |  |
|------------------------|-------------------------------------------------------|--|--|--|
| Plik Edycja Widok      | Wywołanie Transfer Pomoc                              |  |  |  |
|                        | Wywołaj<br>Czekaj na wywołanie<br>Zakończ oczekiwanie |  |  |  |
|                        | Odłącz                                                |  |  |  |
| Łączy z systemem zdalr | iym.                                                  |  |  |  |

Po ponownym połączeniu możemy już przystąpić do wczytywania nowego FW: najpierw plik konfiguracyjny użytkownika (340ADP1C0.rom- krótszy z plików umieszczonych w archiwum), a następnie sam FW(340ADP1C0.bin)

# ATLC

(upload router configuration file to flash ROM)

Router oczekuje teraz spokojnie na przesłanie pliku, wypluwając z siebie literki "C"... Nie jest to nic niepokojącego, tak ma być . W menu Hyperterminala wybieramy Transfer>Wyślij plik i wskazujemy, gdzie znajduje się plik 340ADPC10.rom do wysłania. Jako protokół ustawiamy Xmodem i klikamy "Wyślij".

| 🌄 Zyxel - HyperTerminal                            | Wysyłanie pliku               |                  |
|----------------------------------------------------|-------------------------------|------------------|
| Pilk Edycja Widok Wywołanie Transfer Pomoc         | Folder: C:\<br>Nazwa pliku:   |                  |
|                                                    | C:\340ADP1C0.rom<br>Protokół: | Przeglądaj       |
|                                                    | Xmodem                        |                  |
| Połączony 00:01:29         ANSIW         115200 8- | Wyślij Z                      | amknij Anuluj ja |

| 🍓 Zyxel - HyperTern                     | ninal                         |              |        |      |     |         |           |          |
|-----------------------------------------|-------------------------------|--------------|--------|------|-----|---------|-----------|----------|
| <u>File Edit View Call</u>              | <u>T</u> ransfer <u>H</u> elp |              |        |      |     |         |           |          |
| D 🖻 🍙 🔏 💷                               | 1 <u>7</u>                    |              |        |      |     |         |           |          |
| OK                                      |                               |              |        |      |     |         |           |          |
| atlc                                    |                               |              |        |      |     |         |           |          |
| Starting X                              | 40DEM ubl                     | oad (CRC     | mode). |      |     |         |           |          |
| 000000000000000000000000000000000000000 | 00                            | •••••        | •      |      |     |         |           |          |
| Total 1140                              | 588 bytes                     | received     |        |      |     |         |           |          |
|                                         |                               |              |        |      |     |         |           |          |
| Erasing                                 |                               |              |        |      |     |         |           | <u> </u> |
|                                         |                               |              |        |      |     |         |           |          |
| OK                                      |                               |              |        |      |     |         |           | <b>T</b> |
| •                                       |                               |              |        |      |     |         |           | •        |
| Connected 00:57:51                      | Auto detect                   | 115200 8-N-1 | SCROLL | CAPS | NUM | Capture | Printecho |          |

Po otrzymaniu komunikatu "OK" mamy już wczytany plik konfiguracyjny. Firmware ładujemy komendą :

# ATUR

(upload router firmware to flash ROM)

Plik również wysyłamy poprzez Hyperterminal: Transfer>Wyślij plik i wskazujemy plik 340ADP1C0.bin do wysłania. Protokól Xmodem. Czekamy cierpliwie na komunikat "System reboot..." (wysyłanie przy tej prędkości konsoli może potrwać 5-6 minut)

| <b>Water Expertentional</b><br>Plik Edycja Widok Wywołanie Transfer Pomoc | Wysyłanie pliku             | ·기×<br>१×  |
|---------------------------------------------------------------------------|-----------------------------|------------|
|                                                                           | Folder: C:\<br>Nazwa pliku: |            |
|                                                                           | C:\340ADP1C0.bin            | Przeglądaj |
|                                                                           | Xmodem                      | •          |
|                                                                           | Wyślij Zamknij              | Anuluj [   |
| Połączony 00:03:29 ANSIW 115200 8-                                        |                             | ia //      |

| 🏀 Zyxel - HyperTerminal                                                             |      | ۲   |
|-------------------------------------------------------------------------------------|------|-----|
| Eile Edit View Call Transfer Help                                                   |      |     |
|                                                                                     |      |     |
| atur<br>Starting XMODEM upload (CRC mode)<br>CCCCC<br>Total 2616064 bytes received. |      |     |
| Erasing                                                                             |      |     |
|                                                                                     |      |     |
|                                                                                     |      |     |
|                                                                                     |      |     |
|                                                                                     |      |     |
|                                                                                     |      |     |
|                                                                                     |      |     |
|                                                                                     |      |     |
| ÔΚ                                                                                  | <br> |     |
| System Reboot<br>Console speed will be changed to 9600 bps                          |      | 1   |
| <b>ا</b>                                                                            | •    | 1   |
| Connected 01:00:58 Auto detect 115200 8-N-1 SCROLL CAPS NUM Capture Print echo      |      | 11. |

To wszystko! Sprzęt ma już "generyczne" oprogramowanie ZyXEL-a, z odblokowanymi wszystkimi opcjami :)

Po reboocie router zgłosi się pod nowym adresem 192.168.1.1, domyślne hasło: 1234

#### Podziękowania

Serdecznie dziękuję wszystkim, którzy swoją wiedzą przyczynili się do sukcesu w realizacji tego miniprojektu. W swojej pracy nad debrandingiem korzystałem z następujących żródeł:

Kolja Waschk - Running uCLinux on a ZyXEL router <a href="http://www.ixo.de/info/zyxel\_uclinux/">http://www.ixo.de/info/zyxel\_uclinux/</a>

Stefan Kaiser - Anleitung zum Umflashen des ARCOR-DSL WLAN-Modem 100 zum Original ZyXEL Prestige P660HW-67 http://www.stkaiser.de/anleitung/

Forum ADSL Ayuda http://www.adslayuda.com/foro.html

Upload grupy newsowej Zyxel http://www.jstic.com/Newsgroup/Zyxel/

Pozdrawiam i życzę powodzienia :)